#### ×

## Efetuar Análise Aviso Bancário

O objetivo desta funcionalidade é efetuar a análise dos avisos bancários, comparando com os pagamentos/devoluções associados. Esses avisos podem estar nas seguintes **situações**:

**Fechados**: Avisos bancários com o Valor da Arrecadação Calculado igual ao Valor da Arrecadação Informado + (Somatório dos Acertos de Crédito para Arrecadação) - (Somatório dos Acertos de Débito para Arrecadação) e o Valor da Devolução Calculado igual ao Valor da Devolução Informado + (Somatório dos Acertos de Crédito para Devolução) - (Somatório dos Acertos de Débito para Devolução).

**Abertos**: Avisos bancários com o Valor da Arrecadação Calculado diferente do Valor da Arrecadação Informado + (Somatório dos Acertos de Crédito para Arrecadação) - (Somatório dos Acertos de Débito para Arrecadação) ou o Valor da Devolução Calculado diferente do Valor da Devolução Informado + (Somatório dos Acertos de Crédito para Devolução) - (Somatório dos Acertos de Débito para Devolução).

A funcionalidade pode ser acessada via **Menu de sistema**, no caminho: **GSAN > Arrecadação > Aviso Bancário > Efetuar Análise Aviso Bancário**.

Feito isso, o sistema acessa a tela de filtro abaixo:

#### Observação

Informamos que os dados exibidos nas telas a seguir são fictícios, e não retratam informações de clientes.

Last update: 19/09/2017 ajuda:arrecadacao:efetuar\_analise\_aviso\_bancario https://www.gsan.com.br/doku.php?id=ajuda:arrecadacao:efetuar\_analise\_aviso\_bancario&rev=1504141869 19:46

| Para filtrar um aviso bancário no           | sistema, informe os dados abaixo: | 🗹 Atualizar |
|---------------------------------------------|-----------------------------------|-------------|
| Arrecadador:                                | R.                                |             |
| Período de Lançamento do<br>Aviso:          | a                                 | dd/mm/aaaa  |
| Tipo do Aviso:                              | 🔍 Crédito 🔍 Débito 🔍 Todos        |             |
| Conta Bancária:                             |                                   |             |
| Movimento:                                  | RØ                                |             |
| Período de Referência da<br>Arrecadação:    | a mm/aaaa                         |             |
|                                             | Previsão                          |             |
| Período de Previsão do<br>Crédito/Débito:   | a                                 | dd/mm/aaaa  |
|                                             | Realização                        |             |
| Período de Realização do<br>Crédito/Débito: | a                                 | dd/mm/aaaa  |
| Intervalo de Valor Realizado:               | a                                 |             |
| Avisos Abertos / Fechados:                  | •                                 |             |
|                                             |                                   |             |

Acima, informe os parâmetros que julgar necessários para a pesquisa (segundo orientações para o

Filtrar . O sistema visualiza a tela a preenchimento dos campos descritas AQUI) e clique no botão seguir:

| Arrecadador | Data do    | Seq. | Tipo do | Previsão do<br>Crédito/Débito | Realização do  | Crédito/Débito  | Situação |
|-------------|------------|------|---------|-------------------------------|----------------|-----------------|----------|
|             | Lançamento |      | AVISO   | Data Prevista                 | Data Realizada | Valor Realizado | ,        |
| 1           | 31/12/2014 | 0    | CRÉDITO | 01/01/2015                    | 01/01/2015     | 24,46           | FECHAD   |
| 1           | 13/01/2015 | 0    | CRÉDITO | 13/01/2015                    | 13/01/2015     | 959,53          | FECHAD   |
| 1           | 13/01/2015 | 0    | CRÉDITO | 13/01/2015                    | 13/01/2015     | 3.956,46        | FECHAD   |
| 1           | 13/01/2015 | 0    | CRÉDITO | 13/01/2015                    | 13/01/2015     | 175,48          | FECHAD   |
| 1           | 13/01/2015 | 0    | CRÉDITO | 13/01/2015                    | 13/01/2015     | 3.021,04        | FECHAD   |
| 1           | 13/01/2015 | 0    | CRÉDITO | 13/01/2015                    | 13/01/2015     | 928,06          | FECHAD   |
| 1           | 13/01/2015 | 0    | CRÉDITO | 13/01/2015                    | 13/01/2015     | 18,21           | FECHAD   |
| 1           | 13/01/2015 | 0    | CRÉDITO | 13/01/2015                    | 13/01/2015     | 1.028,48        | FECHAD   |
| 1           | 13/01/2015 | 0    | CRÉDITO | 13/01/2015                    | 13/01/2015     | 822,35          | FECHAD   |
| 1           | 16/01/2015 | 0    | CRÉDITO | 16/01/2015                    | 16/01/2015     | 967,47          | FECHAD   |
|             | 1          |      |         |                               |                |                 | 1        |

Acima, temos os avisos bancários encontrados, com os dados dos lançamentos bancários. Para gerar

o relatório dos **Avisos Bancários Cadastrados**, clique no botão 🧼. O sistema visualiza o relatório conforme modelo abaixo:

| update:<br>19/09/2017 | ajuda:arrecadacao:efetuar | _analise_aviso_bancario http | ps://www.gsan.com.br/doku.php?id=a | ajuda:arrecadacao:efetuar_ | analise_aviso_bancario&rev=1504 | 141869 |
|-----------------------|---------------------------|------------------------------|------------------------------------|----------------------------|---------------------------------|--------|
| 19:46                 |                           |                              |                                    |                            |                                 |        |

|                         |              |         |            | Av         | risos Bancár: | ios Cadastr   | rados          |                   |            |            | PAG :<br>05/02/:<br>08:41 | 1/2<br>2014<br>:33 |
|-------------------------|--------------|---------|------------|------------|---------------|---------------|----------------|-------------------|------------|------------|---------------------------|--------------------|
| . Arrecadador: 503      | Nome Arre    | cadador | : VISANET  |            |               |               |                | Período Lança     | mento Avi  | .50:       | -                         |                    |
| ta Bancāria;            |              |         |            | Movimer    | ito:          |               |                | Período Refei     | rência Arı | recadação: |                           |                    |
| o Aviso: Per            | iodo Previsă | o Crēdi | to/Debito: |            |               | P             | eriodo Realiza | ção Crédito/Débit | ю:         |            |                           |                    |
| ervalo Valor Realizado: |              |         |            |            | Avisos Aber   | tos/Fechados: |                |                   |            |            |                           |                    |
|                         |              |         |            |            | Conta Bancã   | onta Bancāria |                | m- +- 1           | m-+-1      | m 1        |                           |                    |
| ecadador                | Dt. Lan.     | seq.    | NUR.       | Banco      | Agência       | Mimero        | Dr.            | TOTAL             | TOTAL      | lotal      | Valor AVISO               | Tip                |
|                         | 20/03/2008   | 2       | 2878825    | BB         | 3234          | 28681         | 20/03/2008     | 30,00             | 0,00       | 0,00       | 30,00                     | orin               |
|                         | 20/03/2008   | 4       | 2878825    | BB         | 3234          | 28681         | 20/03/2008     | 53,96             | 0,00       | 0,00       | 53,96                     | CRIM               |
|                         | 20/03/2008   | 5       | 2878825    | BB         | 3234          | 28681         | 20/03/2008     | 40,08             | 0,00       | 0,00       | 40,08                     | CRÉIN              |
|                         | 20/03/2008   | 6       | 2878825    | PB-        | 3234          | 28681         | 20/03/2008     | 30,67             | 0,00       | 0,00       | 30,67                     | CRÉDI              |
|                         | 20/03/2008   | 7       | 2878825    | HB-        | 3234          | 28681         | 20/03/2008     | 169,54            | 0,00       | 0,00       | 169,54                    | onin               |
|                         | 20/03/2008   | 9       | 2878825    | BB.        | 3234          | 20601         | 20/03/2008     | 20,99             | 0,00       | 0,00       | 20,44                     | onin               |
|                         | 20/03/2008   | 10      | 2878825    | BB         | 3234          | 28681         | 20/03/2008     | 0,00              | 0,00       | 0,00       | 50,00                     | orin               |
|                         | 20/03/2008   | 11      | 2878825    | BB.        | 3234          | 28681         | 20/03/2008     | \$6,61            | 0,00       | 0,00       | \$6,61                    | oin                |
|                         | 20/03/2008   | 12      | 2878825    | BB.        | 3234          | 28681         | 20/03/2008     | 12,67             | 0,00       | 0,00       | 12,67                     | ORÉIN              |
|                         | 20/03/2008   | 13      | 3333333    | EB         | 3234          | 28681         | 20/03/2008     | 525,00            | 0,00       | 0,00       | 1.012,51                  | CRÍD               |
|                         | 27/03/2008   | 1       | 2882173    | EB.        | 3234          | 28681         | 27/03/2008     | 67,50             | 0,00       | 0,00       | 67,50                     | orin               |
|                         | 31/03/2008   | 1       | 99999999   | BB         | 3234          | 28681         | 31/03/2008     | 20,0%             | 0,00       | 0,00       | 20,0%                     | onin               |
|                         | 01/04/2008   | 1       | 2883304    | BB         | 3234          | 28681         | 01/01/2008     | 20,04             | 0,00       | 0,00       | 20,0%                     | crin               |
|                         | 18/04/2008   | 1       | 2887867    | EB.        | 3234          | 28681         | 18/01/2008     | \$3,16            | 0,00       | 0,00       | 40,32                     | CRÉIN              |
|                         | 18/04/2008   | 2       | 2887867    | BB.        | 3234          | 28681         | 18/01/2008     | 0,00              | 0,00       | 0,00       | 48,24                     | CRÉD               |
|                         | 18/04/2008   | 3       | 2887867    | HB.        | 3234          | 28681         | 18/01/2008     | 41,37             | 0,00       | 0,00       | 41,37                     | CRÉIN              |
|                         | 22/04/2008   | 2       | 2887990    | EB.        | 3234          | 20601         | 22/01/2008     | 100,72            | 0,00       | 0,00       | 100,72                    | GREEK              |
|                         | 22/04/2008   | 3       | 2887990    | 125        | 3234          | 28681         | 22/01/2008     | 143,96            | 0,00       | 0,00       | 143,96                    | GREEN.             |
|                         | 06/05/2008   | 1       | 2972230    | <u>198</u> | 3234          | 28681         | 06/05/2008     | 15,43             | 0,00       | 0,00       | 15,43                     | GER                |
|                         | 15/05/2008   | 1       | 3933333    | BB         | 3234          | 28681         | 15/05/2008     | 43,16             | 0,00       | 0,00       | 43,16                     | CRIM               |
|                         | 21/05/2008   | 1       | 2907640    | BB         | 3234          | 28681         | 21/05/2008     | \$1,37            | 0,00       | 0,00       | \$1,37                    | CRÉDI              |
|                         | 30/05/2008   | 1       | 2907798    | BB.        | 3234          | 28681         | 30/05/2008     | 20,0%             | 0,00       | 0,00       | 20,0%                     | onin               |
|                         | 03/06/2008   | 1       | 2907830    | BB-        | 3234          | 28681         | 03/06/2008     | \$5,22            | 0,00       | 0,00       | \$5,22                    | orin               |
|                         | 01/08/2008   | 1       | 2926145    | BB-        | 3234          | 28681         | 01/08/2008     | **,77             | 0,00       | 0,00       | **,**                     | onin               |
|                         | 26/09/2008   | 1       | 2944613    | BB         | 3234          | 28681         | 26/09/2008     | 105,20            | 0,00       | 0,00       | 105,20                    | crin               |
|                         | 30/09/2008   | 1       | 2945152    | BB-        | 3234          | 28681         | 30/09/2008     | 26,47             | 0,00       | 0,00       | 26,47                     | CRÍD               |
| Sub-Total:              |              |         |            |            |               |               |                | 1.876,92          |            | ,00        | 0,00 2                    | . 111 , 1          |
| Total:                  |              |         |            |            |               |               |                | 1.876.92          |            | ,00        | 0,00 2                    | . 111 . 1          |

Ao clicar no link do campo Seq, o sistema exibe a tela com a análise do aviso bancário por arrecadador:

| 5/0 |
|-----|
|-----|

| Dados do I       | Movimento do     | Arrecadad               | or:         |                      |             |          |         |          |             |
|------------------|------------------|-------------------------|-------------|----------------------|-------------|----------|---------|----------|-------------|
| Arrecadad        | lor:             | 1 - BAI                 | NCO DO      | BRASIL S/            | Α.          |          |         |          |             |
| Data de La       | inçamento:       | 31/12/2                 | 2014        |                      |             |          |         |          |             |
| Sequencia        | ıl:              | 0                       |             |                      |             |          |         |          |             |
| Nº do Doci       | umento:          |                         | ,           |                      |             |          |         |          |             |
| Forma de         | Arrecadação:     | 13 - DE                 | EBITO A     | UTOMATIC             | 0           |          |         |          |             |
|                  |                  |                         |             | Aviso                |             |          |         |          |             |
| Valor In<br>Arre | formado<br>cação | Valor Infori<br>Devoluç | nado<br>ão  | Somatório<br>Deduçõe | das<br>es   | Valor do | Aviso   |          | Тіро        |
|                  | 24,46            |                         | 0,00        |                      | 0,00        |          | 24,46   | CRÉDI    | то          |
| Data Pro         | evista D         | ata Real                | Mês/        | Ano Arrecad          | lação       | _        | Conta   | Bancári  | a           |
| 04/04/           | 045              | 040045                  |             | 04/0045              | 3           | Banco    | Age     | encia    | Número      |
| 01/01/2          | 2015 01          | /01/2015                |             | 01/2015              |             | 1        | 0       | 069      | 38070-9     |
| Situação:        |                  | FECH                    | ADO         |                      |             |          | C       | Consulta | r Movimento |
| Malar            | Arrecada         | ção                     | a th furing | Malan                | Devolu      | ição     |         | D        | iforonca    |
| Calculad         | lo Informad      | do dos A                | certos      | Calculado            | Information | ado dos  | Acertos | U        | nerença     |
| 24               | ,46 24           | ,46                     | 0,00        | 0,00                 |             | 0,00     | 0,00    | 0        | 0,0         |
|                  |                  |                         |             |                      |             |          |         |          |             |
|                  |                  |                         |             | Pagamen              | tos         |          |         |          |             |
| Doc.             | Dt. Pag.         | Locali.                 | Imóvel      | Cliente              | Ref.Pagt    | o. Débit | o VI.   | Pag.     | Situação    |
| CNTA             | 30/12/2014       | 1                       | 89797       |                      | 11/2014     | 4        |         | 24,46    | CLASS.      |
|                  |                  |                         |             |                      |             |          |         |          | 3           |
|                  |                  |                         |             | Devoluçã             | ies         |          |         |          |             |
| Doc.             | Dt. Pag.         | Locali.                 | Imóvel      | Cliente              | Ref.Pagt    | o. Débit | o VI.   | Pag.     | Situação    |
|                  |                  |                         |             |                      |             |          |         |          |             |

Ao clicar no botão 🧼 será gerado o relatório contendo os pagamentos efetuados:

|             | Data L     | Arrecadador<br>ançamento: | Pagar<br>:: 503 - V<br>20/03/2008 | nentos E:<br>ISANET<br>: Seq.: | fetuados<br>13 Nº do Do | cumento: 999 | 9999         | 05/02/2014<br>08:43:52 |
|-------------|------------|---------------------------|-----------------------------------|--------------------------------|-------------------------|--------------|--------------|------------------------|
| Tipo Docto. | Dt. Pagto. | Local idade               | Imôvel                            | Cliente                        | Ref. Pagto.             | Dēbito       | Valor Pagto. | Situação Atual         |
| GPAG        | 01/03/2008 | 107                       | 18049007                          |                                |                         | 33           | 50, 00       | CLASS .                |
| GPAG        | 19/02/2008 | 169                       | 28377037                          |                                |                         | 33           | 15,00        | CLASS .                |
| GPAG        | 25/01/2008 | 21.9                      | 35879250                          |                                |                         | 33           | 50, 00       | CLASS.                 |
| GPAG        | 20/02/2008 | 274                       | 44110202                          |                                |                         | 33           | 50, 00       | CLASS .                |
| GPAG        | 25/01/2008 | 323                       | 51470460                          |                                |                         | 33           | 140,00       | CLASS .                |
| GPAG        | 19/02/2008 | 323                       | 51471199                          |                                |                         | 33           | 220, 00      | CLASS .                |
|             |            |                           |                                   |                                |                         | Total:       | 525,00       |                        |

## **Preenchimento dos Campos**

| Campo                                   | Preenchimento dos Campos                                                                                                    |
|-----------------------------------------|----------------------------------------------------------------------------------------------------|
|                                         | Informe o código do arrecadador, ou clique no botão 🔍, para selecionar o arrecadador desejado. O nome do arrecadador será exibido no campo ao lado.                                                                                                    |
| Arrecadador                             | Para apagar o conteúdo do campo, clique no botão 🔗 ao lado do<br>campo em exibição.<br>Para obter detalhes sobre o preenchimento do campo arrecadador,<br>clique no hiperlink Pesquisar Arrecadador.                                                                                            |
| Período de Lançamento do<br>Aviso       | Informe as datas referentes ao período de lançamento do aviso<br>bancário, no formato DD/MM/AAAA (dia, mês, ano), ou clique no<br>botão para selecionar as datas desejadas.<br>Para obter detalhes sobre o preenchimento do campo de datas,<br>clique no hiperlink Pesquisar Data - Calendário. |
| Tipo do Aviso                           | Selecione o tipo de aviso bancário que deseja filtrar:<br>A opção "Crédito", seleciona os avisos bancários a crédito;<br>A opção "Débito", seleciona os avisos bancários a débito; e<br>A opção "Todos", seleciona os avisos a crédito e a débito.                                              |
| Forma de Arrecadação                    | Selecione uma das opções disponibilizadas pelo sistema.                                                                                                    |
| Conta Bancária                          | Este campo é indisponível para o filtro.                                                                                                    |
| Movimento                               | Este campo é indisponível para o filtro.                                                                                                    |
| Período de Referência da<br>Arrecadação | Informe as datas referentes ao período de referência da<br>arrecadação, no formato DD/MM/AAAA (dia, mês, ano), ou clique no<br>botão para selecionar as datas desejadas.<br>Para obter detalhes sobre o preenchimento do campo de datas,<br>clique no hiperlink Pesquisar Data - Calendário.    |
| Previsão                                |                                                                                                    |

| Campo                                      | Preenchimento dos Campos                                                                                                    |
|--------------------------------------------|----------------------------------------------------------------------------------------------------|
| Período de Previsão do<br>Crédito/Débito   | Informe as datas referentes ao período de previsão de<br>crédito/débito, no formato DD/MM/AAAA (dia, mês, ano), ou clique no<br>botão para selecionar as datas desejadas.<br>Para obter detalhes sobre o preenchimento do campo de datas,<br>clique no hiperlink Pesquisar Data - Calendário.   |
| Realização                                 |                                                                                                    |
| Período de Realização do<br>Crédito/Débito | Informe as datas referentes ao período de realização do<br>crédito/débito, no formato DD/MM/AAAA (dia, mês, ano), ou clique no<br>botão para selecionar as datas desejadas.<br>Para obter detalhes sobre o preenchimento do campo de datas,<br>clique no hiperlink Pesquisar Data - Calendário. |
| Intervalo de Valor Realizado               | Informe o intervalo de valor realizado, que deseja filtrar.                                                                                                    |
| Avisos Abertos/Fechados                    | Selecione uma das opções disponibilizadas pelo sistema.                                                                                                    |

# Funcionalidade dos Botões

| Botão         | Descrição da Funcionalidade                                                                                                    |
|---------------|----------------------------------------------------------------------------------------------------|
| R             | Ao clicar neste botão, o sistema permite consultar um dado nas bases de dados.                                                                                                    |
| 8             | Ao clicar neste botão, o sistema apaga o conteúdo do campo em exibição.                                                                                                    |
| H             | Ao clicar neste botão, o sistema permite selecionar uma data válida, no formato<br>dd/mm/aaaa (dia, mês, ano).<br>Para obter detalhes sobre o preenchimento do campo de datas, clique no hiperlink<br>Pesquisar Data - Calendário.                                                            |
| Limpar        | Ao clicar neste botão, o sistema limpa o conteúdo dos campos na tela.                                                                                                    |
| Cancelar      | Ao clicar neste botão, o sistema cancela a operação e retorna à tela principal.                                                                                                    |
| Filtrar       | Ao clicar neste botão, o sistema comanda a execução do filtro com base nos<br>parâmetros informados.                                                                                                    |
| <b>I</b>      | Ao clicar neste botão, o sistema comanda geração dos relatórios:<br>Na tela "Avisos Bancários Encontrados", permite a geração do relatório "Avisos<br>Bancários Cadastrados";<br>Na tela "Apresentar Análise do Aviso Bancário", permite a geração do do relatório<br>"Pagamentos Efetuados". |
| Voltar Filtro | Ao clicar neste botão, o sistema retorna à tela de filtro.                                                                                                    |
| Voltar        | Ao clicar neste botão, o sistema volta à tela anterior.                                                                                                    |

Clique aqui para retornar ao Menu Principal do GSAN

Last update: 19/09/2017 ajuda:arrecadacao:efetuar\_analise\_aviso\_bancario https://www.gsan.com.br/doku.php?id=ajuda:arrecadacao:efetuar\_analise\_aviso\_bancario&rev=1504141869 19:46

#### From:

https://www.gsan.com.br/ - Base de Conhecimento de Gestão Comercial de Saneamento

Permanent link: https://www.gsan.com.br/doku.php?id=ajuda:arrecadacao:efetuar\_analise\_aviso\_bancario&rev=1504141869

Last update: 19/09/2017 19:46

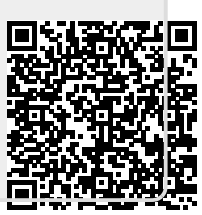